## 日期及時間的設定

1. 刪除 SD卡內的所有檔案。

註:不要以格式化的方式來移除檔案。

2. 將程式 time文字檔複製於 SD卡中。

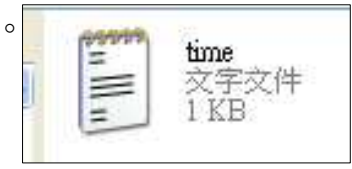

3.打開 SD卡中的 time文字檔,將內容改為正確的日期及時間。 (例如:現在時間為 2013年 6月 3日,下午 4點 32分 30秒)

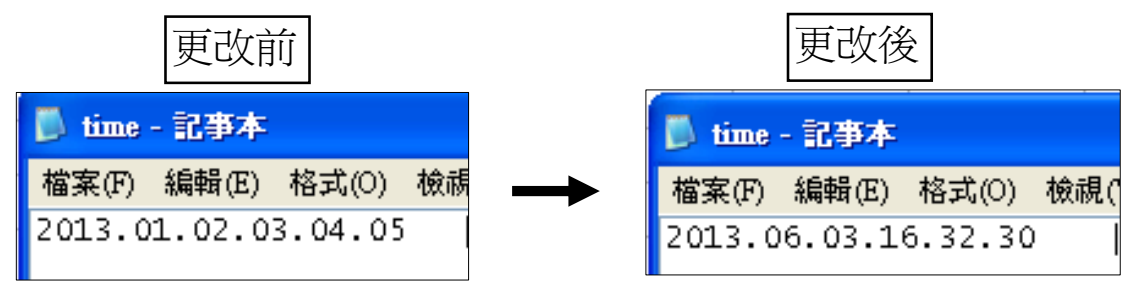

4.儲存檔案。

| 📕 time - 記事本 |       |        |       |
|--------------|-------|--------|-------|
| 檔案(F)        | 編輯(E) | 格式(0)  | 檢視(∀) |
| 新增(N)        |       | Ctrl+N |       |
| 開啓舊檔(O)      |       | Ctrl+O |       |
| 儲存權          | 當案(S) | Ctrl+S |       |
| 另存新          | 所檔(A) |        |       |
| 設定列印格式(U)    |       |        |       |
| 矛引£D()       | P)    | Ctrl+F |       |
| 結束(X)        |       |        |       |
|              |       |        |       |

5.將 SD卡放入行動攝影安全帽內的 SD卡槽中。

- 6.將行動攝影安全帽的電源打開,開始錄製影片,看到紅燈亮, 藍燈緩慢閃爍,即表示記錄器的時間已被修改完成,此時即可 關閉電源。
- 註:完成時間更正後,SD卡內的 time文字檔會消失。

\* 請於惠豪科技官方網站下載 time文字檔。